## COPY DE PROFIL (testé sous Windows 7)

## Télécharger « Windows Enable 1.1 » (dans google, facile à trouver)

| windows-enabler-1.1         | A                | ✓ 49               | echercher dans : w |
|-----------------------------|------------------|--------------------|--------------------|
| tager avec 🔻 Graver Nouveau | dossier          |                    |                    |
| Nom                         | Modifié le       | Туре               | Taille             |
| SinablerDLL.dll             | 14/04/2016 16:43 | Extension de l'app | 24 Ko              |
| 🔊 Stephen's Home Page       | 14/04/2016 16:43 | Raccourci Internet | 1 Ko               |
| Windows Enabler.doc         | 14/04/2016 16:43 | Fichier DOC        | 184 Ko             |
| 🗟 Windows Enabler.exe       | 14/04/2016 16:43 | Application        | 40 Ko              |

- Lancer le en administrateur et cliquez sur l'icône pour l'activer « on »

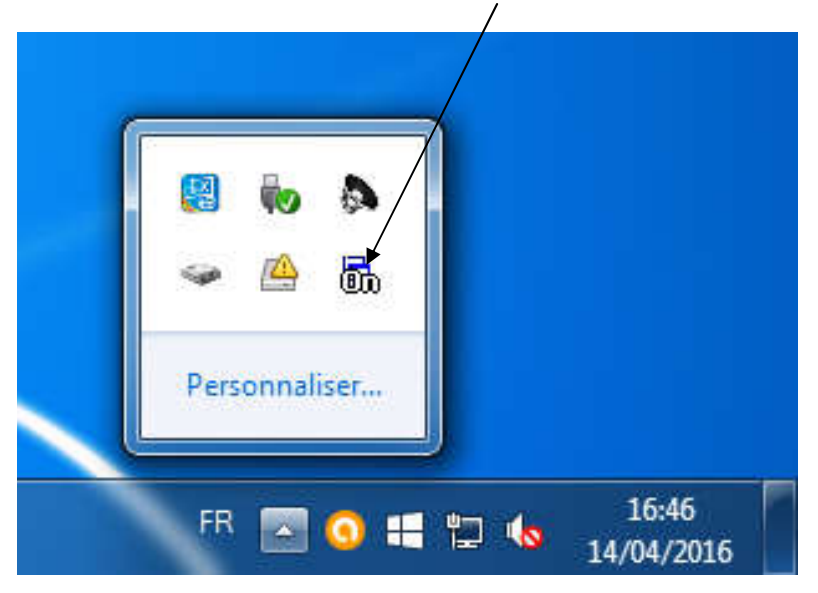

- Cliquez sur « copier dans » après avoir choisir le profil utilisateur à copier ( une première fois et un deuxième pour y accéder)

| Pro                   | opriétés systèr                                                                                                    | me                                                                                         |                                                                    |                                                 |                                                              |                                                |
|-----------------------|----------------------------------------------------------------------------------------------------|--------------------------------------------------------------------------------------------|--------------------------------------------------------------------|-------------------------------------------------|--------------------------------------------------------------|------------------------------------------------|
| P                     | rofil des utilis                                                                                                    | ateurs                                                                                     |                                                                    |                                                 |                                                              | l.                                             |
|                       | Un pi<br>d'aut<br>pouv<br>utilise<br>men                                                                                                    | rofil utilisateur s<br>res information<br>ez créer un pro<br>ez ou vous pour<br>e partout. | itocke les pa<br>s liées à vot<br>fil différent :<br>vez sélectior | ramètres<br>re compti<br>sur chaqu<br>iner un p | de votre E<br>e d'utilisate<br>ue ordinate<br>rofil itinérar | lureau e<br>ur. Vous<br>ur que v<br>nt qui sei |
|                       | Profils enregis                                                                                                    | tres sur cet ord                                                                           | inateur :<br>Taille                                                | Type                                            | Ctatut                                                       | Mo                                             |
|                       | Profil par dét                                                                                                    | faut                                                                                       | 1.50 Mo                                                            | Local                                           | Local                                                        | 11                                             |
|                       | TP1015-PC0                                                                                                    | 6\Administra                                                                               | 2,85 Mo                                                            | Local                                           | Local                                                        | 14                                             |
|                       | TP1015-PC0                                                                                                    | 6\CYRIL                                                                                    | 1,71 Go                                                            | Local                                           | Local                                                        | 14                                             |
|                       |                                                                                                    | Modifie                                                                                    | er le type                                                         |                                                 | rimer                                                        | Copier d                                       |
|                       | Pour créer de                                                                                                    | nouveaux com                                                                               | ntes d'utilisa                                                     | teurs, ou                                       | vrez l'annie                                                 | ation                                          |
|                       | Comptes d'util                                                                                                    | i <u>sateurs</u> dans le                                                                   | Panneau de                                                         | e configu                                       | ration.                                                      |                                                |
|                       |                                                                                                    |                                                                                            |                                                                    | (                                               | ж [                                                          | Ann                                            |
| -                     |                                                                                                    |                                                                                            | OK                                                                 | - î î                                           | Annuler                                                      | ) (                                            |
|                       |                                                                                                    |                                                                                            |                                                                    |                                                 |                                                              |                                                |
| prié                  | tés système                                                                                                    |                                                                                            |                                                                    |                                                 |                                                              |                                                |
| prié                  | tés système<br>des utilisater                                                                                                    | urs                                                                                        |                                                                    |                                                 |                                                              |                                                |
| oprié<br>rofil        | tés système<br>des utilisater<br>Un profil                                                                                                    | urs<br>utilisateur sto                                                                     | cke les para                                                       | amètres a                                       | de votre B                                                   | ureau e                                        |
| prié<br>rofil<br>Co   | tés système<br>des utilisater<br><u>Un profil</u><br>ppier dans                                                                                           | urs<br>utilisateur sto                                                                     | cke les para                                                       | amètres a                                       | de votre B                                                   | ureau e                                        |
| ofil<br>Co            | tés système<br>des utilisater<br>Un profil<br>ppier dans<br>Copier le pro                                                                                 | urs<br>utilisateur sto<br>rfil dans                                                        | cke les para                                                       | amètres a                                       | de votre B                                                   | ureau e                                        |
| ofil<br>Co            | tés système<br>des utilisater<br>Un profil<br>opier dans<br>Copier le pro                                                                                 | urs<br><u>utilisateur sto</u><br>fil dans                                                  | cke les para                                                       | amètres a                                       | de votre B                                                   | ureau e                                        |
| ofil<br>Co            | tés système<br>des utilisater<br>Un profil<br>opier dans<br>Copier le pro                                                                                 | urs<br>utilisateur sto                                                                     | cke les para                                                       | amètres a                                       | de votre B                                                   | ureau e                                        |
| ofil<br>Co            | tés système<br>des utilisater<br>Un profil<br>pier dans<br>Copier le pro<br>Parcourir                                                                     | urs<br>utilisateur sto<br>fil dans                                                         | cke les para                                                       | amètres a                                       | de votre B                                                   | (<br>ureau e                                   |
| orié<br>ofil<br>Co    | tés système<br>des utilisater<br>Un profil<br>pier dans<br>Copier le pro<br>Parcourir<br>Autorisé à u                                                     | urs<br>utilisateur sto<br>fil dans                                                         | cke les para                                                       | amètres                                         | de votre B                                                   | ureau e                                        |
| orié<br>ofil<br>Co    | tés système<br>des utilisate<br>Un profil<br>opier dans<br>Copier le pro<br>Parcourir<br>Autorisé à u                                                     | urs<br>utilisateur sto<br>fil dans                                                         | cke les para                                                       | amètres r                                       | de votre B                                                   |                                                |
| ofil                  | tés système<br>des utilisater<br>Un profil<br>opier dans<br>Copier le pro<br>Parcourir<br>Autorisé à u<br>Modifier                                        | urs<br>utilisateur sto<br>fil dans                                                         | cke les para                                                       | amètres (                                       | de votre B                                                   |                                                |
| orié<br>Co            | tés système<br>des utilisater<br>Un profil<br>opier dans<br>Copier le pro<br>Parcourir<br>Autorisé à u<br>Modifier                                        | urs<br>utilisateur sto<br>fil dans<br>bliser                                               | cke les para                                                       | amètres a                                       | de votre B                                                   | ureau e                                        |
| ofil<br>Co            | tés système<br>des utilisater<br>Un profil<br>opier dans<br>Copier le pro<br>Parcourir<br>Autorisé à u<br>Modifier                                        | urs<br>utilisateur sto<br>fil dans<br>tiliser                                              | cke les para                                                       | amètres -                                       | de votre B                                                   |                                                |
| orié<br>con           | tés système<br>des utilisater<br>Un profil<br>opier dans<br>Copier le pro<br>Parcourir<br>Autorisé à utilisater<br>Modifier                               | urs<br>utilisateur sto<br>fil dans<br>tiliser<br>veaux compte                              | cke les para                                                       | amètres .<br>urs, ouv                           | de votre B                                                   | ureau a                                        |
| ofil<br>Co            | tés système<br>des utilisater<br>Un profil<br>ppier dans<br>Copier le pro<br>Parcourir<br>Autorisé à ur<br>Modifier<br>r créer de nou                     | urs<br>utilisateur stor<br>fil dans<br>tiliser                                             | cke les para                                                       | amètres i<br>urs, ouv                           | de votre B                                                   | ureau                                          |
| rié<br>fil<br>Co      | tés système<br>des utilisater<br>Un profil<br>opier dans<br>Copier le pro<br>Parcourir<br>Autorisé à u<br>Modifier<br>r créer de nou<br>aptes d'utilisate | urs<br>utilisateur sto<br>fil dans<br>tiliser<br>veaux compte<br>eurs dans le Pa           | cke les para                                                       | urs, ouv                                        | de votre B                                                   | urea<br>(<br>(<br>ation                        |
| ié<br>fil<br>Ia<br>Co | tés système<br>des utilisater<br>Un profil<br>opier dans<br>Copier le pro<br>Parcourir<br>Autorisé à utilisate<br>Modifier                                | urs<br>utilisateur stor<br>fil dans<br>tiliser                                             | cke les para                                                       | amètres i<br>urs, ouv<br>configuri              | de votre B                                                   | ure:<br>atic                                   |

- Cela vous permet notamment de copier un profil utilisateur « personnalisé » en tant que « profil utilisateur par défaut » (C:\Users\Default) qui sera appliqué à chaque nouvel utilisateur crée.